## JHES2020 講演申込・原稿投稿方法

## 概略

論文管理システム(EasyChair)より「発表者情報」「タイトル」「概要」(日本語 300 字程度 もしくは英語 120 words 程度)「希望セッション ID」「キーワード(3 つ以 上)」,「申込み先の学会」,「優秀論文発表賞への申込み有無」を入力して,講演申し 込みしてください.原稿 PDF のアップロードもこちらからできます.

EasyChair の操作方法の簡単な解説は以下を御覧ください.なお,電子メールの添付ファ イルでのご提出は受け付けられませんのでご注意下さい.

## EasyChair のアカウントの作成方法

すでに EasyChair のアカウントを持っている方は、この作業は不要です(過去に EasyChair を他の学会で使ったことがある方は、そのアカウントを利用できます). アカウントの作成は、以下から行えます.

https://easychair.org/conferences/?conf=jhes2020

## EasyChair から投稿する(注:必ず以下の手順に従うこと)

- 1. EasyChairのアカウントを利用してこちらからログインします.
- 2. User Name とパスワードを入力し、「Sign in」をクリックします.
- 3. メニューの「New Submission」をクリックし、著者情報を入力します.
- 4. First name, Last name, Email, Country, Organization が必須入力になります.
- 5. First name には、日本語で姓を入力してください(外国の方はアルファベットで first name).
- 6. Last name には、日本語で名を入力してください(外国の方はアルファベットで family name).
  上記のようにするのは、実際に入力情報をダウンロードした際に、以下のように表記 されるようにするためです.必ず、上記のようにして下さい.
  姓 名、足羽 太郎、朝倉 花子
- 7. Email には,連絡可能な電子メールアドレスを入力してください(フリーメールでも可能).
- 8. Country には、「Japan」を選択します.
- 9. Corresponding author の項目は最低1人はチェックしてください.
- 10. 共著者がいる場合には、Author2・Author3 と情報を入力します.
- 11. 共著者の欄が足りない場合は「Click here to add more authors」をクリックします.

12. 著者情報に続き、タイトル・アブストラクトなどを入力します.

Title, Abstract, Category, Keyword が必須項目になります. Title には,発表タイトルを入力してください.日本語,英語どちらも入力可能です. Abstract には,発表に関するアブストラクトを入力してください.発表の場合は,300 字程度を目安としてください.また,優秀論文発表賞の申込み有無,申込み先学会, 希望セッション ID のチェック,Keyword には,関連するキーワードをご入力ください. 日本語での記入もできます.少なくとも3つのキーワードをご記入ください.なお,1 行につき,1キーワードを記入します.